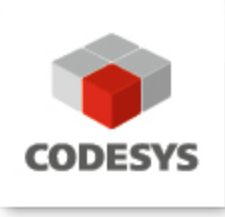

## **CODESYS V3: Installation and Getting Started**

**User Documentation** 

CODESYS® is a registered trademark. Technical specifications are subject to change. Errors and omissions excepted. No reproduction or distribution, in whole or in part, without prior permission. Note: Not all CODESYS features are available in all territories. For more information on geographic restrictions, please contact support@codesys.com.

Version: 18.0 Template: templ\_tecdoc\_en\_V3.0.docx File name: CODESYS Installation and Start.docx

# CONTENT

|                   |                                                                                                    | Page    |
|-------------------|----------------------------------------------------------------------------------------------------|---------|
| 1                 | Welcome                                                                                                    | 3       |
| 2                 | System Requirements and Installation                                                                                              | 3       |
| 3                 | Recommendations for Data Protection                                                                                               | 3       |
| 4                 | Start                                                                                                    | 3       |
| 5                 | Help                                                                                                    | 3       |
| 6                 | Creating and Running a Project                                                                                                    | 3       |
| 6.1<br>6.2<br>6.3 | Start CODESYS and create a project<br>Write a control program<br>Insert and configure the objects for running and controlling the | 4<br>5  |
|                   | program on the PLC                                                                                                    | 7       |
| 6.4<br>6.5        | Run and watch the application on the PLC<br>Debug an application                                                                  | 9<br>11 |
| 7                 | Remove, Modify, or Repair the Installation                                                                                        | 12      |
| Chang             | e History                                                                                                    | 13      |

### 1 Welcome

Welcome to the CODESYS V3 Development System!

The CODESYS Development System V3 is part of the CODESYS automation software for the engineering of control systems. Compliant with the IEC 61131-3 standard, CODESYS supports all standard IEC programming languages, and also allows for the inclusion of C routines and supports object-orientated programming. In combination with the CODESYS Control Win V3 runtime, it allows for multi-device and multi-application programming. The component-based structure allows for a customer-specific configuration and extension of the user interface.

### 2 System Requirements and Installation

Before you install CODESYS, be aware of the system requirements described in the CODESYS Store.

Run the file  $setup\_CODESYSV < Version > . exe$  to start the installation wizard which will guide you through the installation.

### 3 Recommendations for Data Protection

In order to minimize the risk of data security breaches, we recommend the following organizational and technical measures for the system that will run your applications:

Whenever possible, avoid exposing PLCs and controller networks to public networks and Internet. Use additional data link layers for protection, such as a VPN for teleaccess, and install firewall mechanisms.

Restrict access to authorized persons only, and change any existing default passwords during the initial commissioning, and change them regularly.

If you still want to publish your web visualization, then we strongly recommend that you assign it at least a simple password protection to prevent access to the functionality of your PLC over the Internet. (As an example, see the project "SimpleWebvisuLogin.project" which is provided with the standard installation setup of the programming system.)

Use the latest versions of Gateway Server and the Web Server. A security hole was detected for the Gateway Server and the Web Server up to V3.4 SP4 Patch 2 (US ICS CERT: ICS-ALERT-12-097-02). This was fixed in V3.5 and later.

### 4 Start

Start CODESYS from the Start menu (by default, the path is Programs -> CODESYS <version>).

You can also click the CODESYS icon

### 5 Help

Help is provided in the **Help** menu, as well as the context-sensitive <F1> key. Currently, the web-based online help opens by default. This can be disabled in the CODESYS options so that the offline help (CHM format) is used.

### 6 Creating and Running a Project

See in the following a description on how to create a simple project containing a PLC program. Moreover, it describes how to download this program via a Gateway Server to the PLC (target system) and run and monitor

it. The CODESYS Control Win V3 controller target runtime used for the example is installed with the standard CODESYS setup.

The sample program is created in structured text and consists of a program PLC\_PRG and a function block FB1.PLC\_PRG contains a counter variable ivar and calls function block FB1.FB1 receives a value from PLC\_PRG at the input in, adds "2" to it, and displays the result in the output out. Then out is read by PLC\_PRG.

(Note that the following description refers to the default configuration of the user interface which is available after a default installation of the development system.)

#### 6.1 Start CODESYS and create a project

#### (1) Start CODESYS

Click **CODESYS** <version> in the Start menu of your computer, or click the CODESYS icon which is available on the desktop after installation.

#### (2) Create a project

To create a new project, click the New Project command in the File:

| 管 New Proje        | ect                          |                           |                            | ×      |
|--------------------|------------------------------|---------------------------|----------------------------|--------|
| <u>C</u> ategories |                              | <u>T</u> emplates         |                            |        |
| Lib                | raries<br>piects             | <b>`</b>                  |                            |        |
|                    |                              | Empty project             | HMI project                |        |
|                    |                              | Standard project          | Standard project with      |        |
|                    |                              |                           | Application Composer       |        |
|                    |                              |                           |                            |        |
| A project co       | ontaining one device, one ap | plication, and an empty i | implementation for PLC PRG |        |
|                    |                              |                           |                            |        |
| Name               | standardproject              |                           |                            |        |
| <u>L</u> ocation   | C:\Users\m\Documents         |                           |                            | ▼      |
|                    |                              |                           | ОК                         | Cancel |

Teate: templ\_tecdoc\_en\_V3.0.docx

In the *New Project* dialog, select *Standard project* template and specify a *Name* and *Location* for the project file. Click *OK* to confirm.

The Standard Project dialog opens:

| Standard Pro | oject                                                                |                                                                                                    |
|--------------|----------------------------------------------------------------------|----------------------------------------------------------------------------------------------------|
|              | You are about objects within                                         | t to create a new standard project. This wizard will create the following this project:                                                                                 |
|              | - One progran<br>- A program P<br>- A cyclic task<br>- A reference t | nmable device as specified below<br>LC_PRG in the language specified below<br>which calls PLC_PRG<br>to the newest version of the Standard library currently installed. |
|              | Device                                                               | CODESYS Control Win V3 (3S - Smart Software Solutions GmbH)                                                                                                    |
|              | PLC_PRG in                                                           | Structured Text (ST)                                                                                                    |
|              |                                                                      |                                                                                                    |
|              |                                                                      | OK Cancel                                                                                                    |

Select the **CODESYS** Control Win V3 device and **Structured Text (ST)** implementation language for the automatically created PLC\_PRG. Click **OK** to confirm.

Now the project name is displayed in the title bar of the CODESYS user interface and as a symbolic root node in the POU view and the device view.

5/13

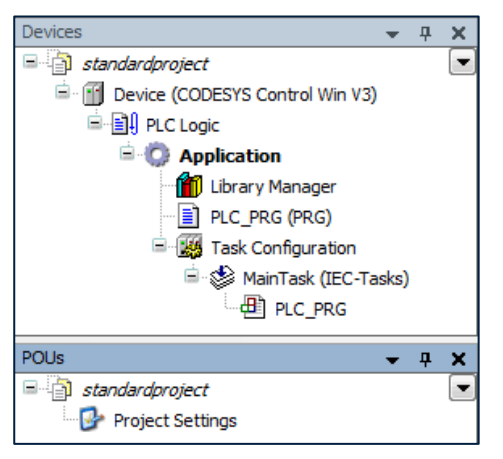

The POU view contains the Project Settings.

The device view shows a tree structure with a Device of type CODESYS Control Win V3 with an Application inserted below it. This contains the ST program PLC PRG and the required Task Configuration with a MainTask to control the PLC PRG.

A Library Manager with some standard libraries is already inserted. This includes, for example, the IoStandard.library which is required for the I/O configuration, as well as the Standard.library which prepares all functions and function blocks that are required by the IEC 61131-3 standard as basic POUs for an IEC programming system.

(The additional PLC Logic node below the Device (CODESYS Control Win V3) node is just a symbolic node which indicates that the device is "programmable".)

You can rename the symbolic device name. Select the item and click the spacebar to open an editing field to change the name. For the example here, change it from *Device* to *PLCWinNT*.Write a PLC program

#### 6.2 Write a control program

#### (3) Declare variables in PLC PRG

In the device tree, double-click the *PLC\_PRG* object.

The ST Editor (Structured Text) opens a window for PLC\_PRG in the middle of the user interface. The editor consists of a declaration part (above) and an implementation part (below), separated by an adjustable screen divider.

In the textual view shown below (a tabular view is also possible), the first line of the declaration part automatically contains the POU type and name (PROGRAM PLC\_PRG), which is followed by the keywords VAR and END\_VAR which will encompass the variable declaration.

The implementation part is still blank:

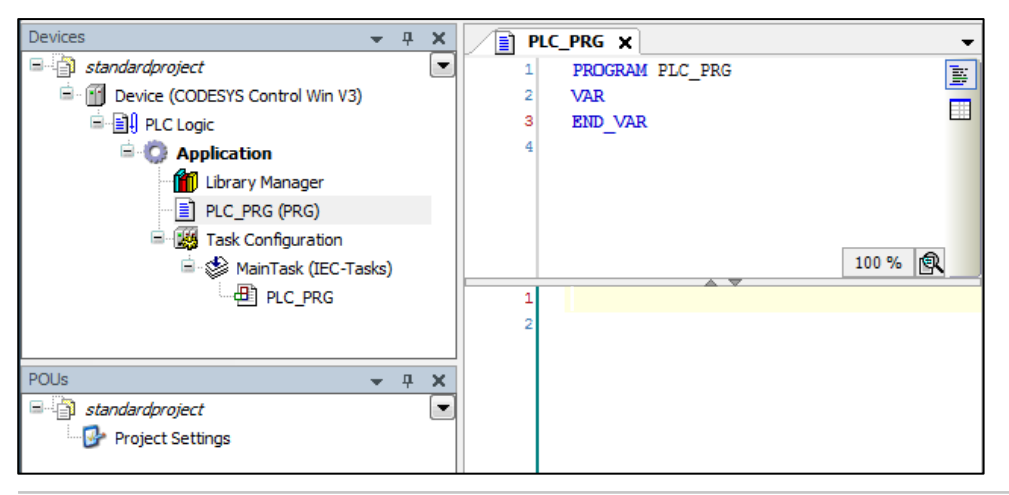

In the declaration part, place the cursor after VAR and press the enter key to insert a blank line. Type in the following declarations here: ivar and erg of type INT, as well as fbinst of type FB1:.

```
PROGRAM PLC_PRG
VAR
ivar: INT;
fbinst: FB1;
erg: INT;
END_VAR
```

You can also type in lines of code without any previous declarations in the implementation part. Then when you set the focus in a variable name, a light bulb symbol will appear, which you can click to get the declaration possibilities: see (4).

#### (4) Type in program code into the implementation part of PLC\_PRG

In the implementation part of PLC\_PRG, type in the following lines of code:

If you have inserted the lines of code without having previously inserted the declarations, then now use the

smart tag function. In the implementation part, set the cursor in a variable identifier und click the symbol below it. Click *Declare variable* to open the following dialog for you to declare a variable:

| Auto Declare                              |                    | X             |
|-------------------------------------------|--------------------|---------------|
| Scope<br>VAR 💌                            | Name               | Type<br>INT V |
| Object PLC_PRG [Application]              | Initialization     | Address       |
| Flags<br>CONSTANT<br>RETAIN<br>PERSISTENT | Comment<br>counter | ×<br>•        |
|                                           |                    | OK Cancel     |

The variables name and its scope, as well as the current POU (*Object*) are provided automatically. Now specify the desired data type according to the declaration described in (3).

Click OK to confirm the dialog. Then the declaration of erg is inserted in the declaration part. The comment is displayed above the declaration line:

|   | P | LC_PRG X        |
|---|---|-----------------|
|   | 1 | PROGRAM PLC_PRG |
| Β | 2 | VAR             |
|   | 3 | fbinst: FB!;    |
|   | 4 | // counter      |
|   | 5 | ivar: INT;      |
|   | 6 | END_VAR         |
|   | 7 | _               |
|   | 8 |                 |
|   |   |                 |

#### (5) Create an additional POU (ST function block FB1)

Add a function block to the application that adds 2 to the value contained in the input variable in and sends the result to the output variable out:

In the device tree, select the Application object. In the context menu or in the Project menu, click Add Object.

Select POU. In the Add POU dialog, type in the name FB1 and for Type, select the Function block option.

For Implementation language, select Structured Text (ST). Click the Add button to confirm.

Another editor window opens where the function block FB1 can be edited. Declare the following variables there:

```
FUNCTION_BLOCK FB1
VAR_INPUT
in:INT;
END_VAR
VAR_OUTPUT
out:INT;
END_VAR
VAR
ivar:INT:=2;
END_VAR
```

In the implementation part of FB1, type in the following line of code:

out:=in+ivar;

#### 6.3 Insert and configure the objects for running and controlling the program on the PLC

#### (6) Start the Gateway Server and the PLC

#### Start the Gateway Server:

By default, the *GatewaySysTray* program is installed with the installation of CODESYS. You can use this program to communicate with the Gateway Server. You can call it by means of the **system** tray.

The Gateway Server is started automatically as a service when the system starts. Check whether or not the symbol is displayed in the system tray at the bottom edge of the screen. When the symbol is displayed, the Gateway is stopped.

#### Start the PLC:

By default, the *ControlSysTray* program is installed with the installation of CODESYS. You can use this program to show the CODESYS Control service. The controller (CODESYS Control Win V3) is available as a service when the system starts. In V3.5 SP2 and later, the control service is no longer automatically started when the system starts. To start the PLC, do the following:

In the system tray, right-click the III icon. A context menu opens.

In the context menu, click Start PLC. The icon changes to III.

**Note:** Check the options for accessing the PLC. PLCs must never be accessible from the Internet or untrustworthy networks under any circumstances. In particular, the programming ports of the PLC must never be accessible from the Internet without security protection (mostly UDP ports 1740..1743 and TCP ports 1217 + 11740 and the PLC-specific ports). If access from the Internet must nevertheless be granted, then it is imperative that a secure method be selected to connect to the PLC (e.g. VPN).

en\_V3.0.doc

templ\_tecdoc\_

Teate:

#### (7) Set the "Active Application"

In the Devices window the name 'Application' is displayed in bold letters. This means that this application is set as "active application". Thus all commands and actions concerning the communication with the PLC will refer to this application. In order to set an application as "active one" select the application entry in the Devices window and choose command **Set Active Application** from the context menu.

#### (8) Configure the communication channel to the PLC

In the device view, double-click *PLCWinNT (CODESYS Control Win V3)*. The *Device* dialog opens with the *Communication Settings* tab. Here you have to configure the connection between the PLC (device) and the development system. To do this, follow the steps below:

If this is your first communication configuration with CODESYS V3, then you have to define the local <u>Gateway Server first.</u> If you have already done this, then it will be displayed in the dialog as seen in the image below. In this case, you can jump to the definition of the *communication channel to the device*.

The Gateway Server is provided with the CODESYS setup. In the *Gateway* menu, click *Add New Gateway* to open the following Gateway dialog:

8/13

| Gateway                                                                          |                                                                                                    |
|----------------------------------------------------------------------------------|----------------------------------------------------------------------------------------------------|
| Name                                                                             | Gateway-localhost                                                                                                    |
| Driver                                                                           | TCP/IP 🔹                                                                                                    |
| IP-Address                                                                       | s localhost                                                                                                    |
| Port                                                                             | 1217                                                                                                    |
| The setting<br>address fo<br>gateway rr<br>begin with<br>By default,<br>your PC. | g 'IP-Address' can be used to specify an IP address or DNS<br>or the gateway. This is useful if you want to connect to a remote<br>unning on another PC or device. If you use DNS the address must<br>"dns:"<br>, this setting is 'localhost' to directly connect to the gateway on |
|                                                                                  | OK Cancel                                                                                                    |

Specify a symbolic *Name* for the gateway. Set the driver type to *TCP/IP* and specify the IP address as *localhost*. (In the *Value* column, select the field. Press the space bar to open an input field.) Leave the *Port* unchanged and click *OK*.

The Gateway is entered in the field on the left part of the *Communication Settings* dialog and added to the list box for *Select the Network Path to the Controller*. When the gateway is running correctly, a solid green circle is displayed at the symbol of the entry. Otherwise, a red circle is displayed.

| Communication Settings | Scan network   Gateway 👻 | Device 👻                 |         |                                                      |
|------------------------|--------------------------|--------------------------|---------|------------------------------------------------------|
| Applications           |                          |                          |         |                                                      |
| Backup and Restore     |                          |                          |         |                                                      |
| Files                  |                          |                          |         | •                                                    |
| Log                    |                          | Gateway-1                | Gateway | [016A] (active)                                      |
| PLC settings           |                          | IP-Address:<br>localhost |         | Device Name:<br>NEUSSMPC                             |
| PLC shell              |                          | Port:                    |         | Device Address:                                      |
| Users and Groups       |                          | 1217                     |         | Target ID:                                           |
| Access Rights          |                          |                          |         | 0000 0001                                            |
| Task deployment        |                          |                          |         | 4096                                                 |
| Status                 |                          |                          |         | Target Vendor:<br>35 - Smart Software Solutions GmbH |
| Information            |                          |                          |         | Target Version:<br>3.5.8.0                           |

### Now define the communication channel to the device, which is then used via the set Gateway.

Click the Scan Network button to search for all devices in the local network that you can communicate with.

| Select Device                                                                                                    |                                                                                             | ×                    |
|----------------------------------------------------------------------------------------------------|---------------------------------------------------------------------------------------------|----------------------|
| Select the Network Path to the Controller                                                                                                    |                                                                                             |                      |
| Select the Network Path to the Controller           Gateway-1 (Scanning)           If BLASISTNB [03E9]           If PREIBERGDANB [0588]           If GLEICHMNB [052C]           If HUMBEILEPC [0359]           If NEUSSMPC [0304]           If PRETELMINB [0524]           If PRESTELMINB [03D0]           Schneizer 3. [050C]           If Schneizer 3. [050C]           If Schneizer 3. [050Z]           If Schneizer 3. [050Z]           If Schneizer 3. [050Z]           If Schneizer 3. [050Z]           If Schneizer 3. [050Z]           If Schneizer 3. [050Z]           If Schneizer 3. [050Z]           If Schneizer 3. [0527] | Device Name:<br>Gateway-1<br>Driver:<br>TCP/IP<br>IP-Address:<br>localhost<br>Port:<br>1217 | Scan Network<br>Wink |
|                                                                                                    |                                                                                             | K Cancel             |

#### Select the device with the name of your computer and click OK.

This sets the channel as active, which means that all communication actions apply specifically to it. Remember this later when you have multiple communication channels in the project.

Click **OK** to close the Communication Settings dialog and apply the settings.

#### 6.4 Run and watch the application on the PLC

#### (9) Compile and download the application to the PLC

If you only want to perform a syntactic validation of your "active" application, then use the *Build* command (in the context menu when the application object is selected, or in the *Build* menu). Caution: No code will be generated in this case. The results of the validation are displayed in the message view, which is located in the bottom middle area of the user interface by default.

Even without the preceding validation, you can log in to the PLC. (First make sure that the PLC is running: the symbol in the system bar is in color).

Click Login (in the context menu when the application object is selected, or in the Online menu). A dialog opens:

"Application 'Application' does not exist on device 'PLCWinNT'. Do you want to create it and continue with download?"

Click Yes to start the build and download of the application.

The build messages are displayed in the message view. In the case that the example has been configured correctly, no compile errors are expected and the application can now be started on the PLC (see (11)).

#### (10) Run and watch an application

When the "standardproject" has been created and downloaded as described in the previous steps, the error-free *Application* can be used on the CODESYS Control Win V3 ("PLCWinNT") control device.

#### Start the application on the PLC:

Select the application. In the context menu, click *Start*. The program is running. In the device view, the entries for the PLC and the application are highlighted in green and *[run]* is displayed after *Application*.

#### Watch the application:

There are several ways to monitor the variables of the application program and to influence them in the watch view:

- 1. Online views of individual POUs
- 2. Write and force variable values
- 3. Defined variable lists in separate watch lists

#### 1. Online view of a POU

This view of a POU shows the current values of the watchable expressions contained in it in a table in the declaration part, and – if enabled – also in the implementation part in the form of "inline monitoring".

To open the online view, in the device tree double-click *PLC\_PRG*, or select it and in the context menu click *Edit Object*.

In the bottom part of the view, you see the lines of code as specified in offline mode. They are supplemented by the little inline monitoring views after each variable which show the current value. In the top part, a table shows the watchable expressions of the POU. This means the corresponding variables with *Type* and current *Value*.

| PLC_PRG X                       |                            |               |                |                |             |       |  |  |
|---------------------------------|----------------------------|---------------|----------------|----------------|-------------|-------|--|--|
| Device.Application.PLC_P        | Device Application.PLC_PRG |               |                |                |             |       |  |  |
| Expression                      | Туре                       | Value         | Prepared value | Address        | Comment     | N.    |  |  |
| 🗉 < fbinst                      | FB1                        |               |                |                |             |       |  |  |
| ivar                            | INT                        | 2302          |                |                | counter     |       |  |  |
| < erg                           | INT                        | 13            |                |                |             |       |  |  |
|                                 |                            |               |                |                |             |       |  |  |
| •                               |                            | III           |                |                |             | +     |  |  |
| 1 • ivar 2302 :=                | = ivar 2302 +1;            | /             | / counter      |                |             |       |  |  |
| 2 fbinst (in 1)                 | :=11, out 1                | 3 =>erg 13 )  | ; // call fu   | nction block o | of type FB1 |       |  |  |
| 3                               |                            | // with input | parameter "in" |                |             |       |  |  |
| 4 // output is written to "erg" |                            |               |                |                |             |       |  |  |
| 5 RETURN                        |                            |               |                |                |             |       |  |  |
|                                 |                            |               |                |                |             | 100 % |  |  |

#### 2. Writing and forcing of variables:

You can write or force a *Prepared Value* on the PLC for example for the variable *ivar*, which means that *ivar* gets this value on the PLC at the beginning of the next processing cycle (and for *Forces*). To do this, in the *Prepared Value* column select the field, press the spacebar to open an input field, specify an integer value, and press the enter key or click outside of the field to close the field. Then, in the *Debug* menu, click *Write Values* or *Force Values*. You see the corresponding result in the *Value* column.

#### 3. Using watch lists:

Watch lists can be used to compile in different lists the expressions from the application to be watched. This can be useful for debugging purposes when specific variables need to be watched at a glance.

In the View menu, click "Watch - Watch 1". The view opens.

In the *Expression* column, click in the first row to open an input field. Specify the path for the variable to be watched. We recommend that you use the Input Assistant for this (.... button): "PLCWinNT.PLC\_PRG.ivar". Press the enter key to close the input field. The data type of the variable is configured automatically in the row.

Insert more rows for other variables. The watch list displayed below contains only expressions from PLC\_PRG, but of course any set of variables from all POUs of the project can be combined. Note in the case of instance variables, such as for those of FB1 instances, that it is enough to specify the expression "PLC\_PRG.fbinst". The individual parameters are inserted automatically and the corresponding rows can be opened by means of the plus sign at the front of each row. The current value of each expression is displayed in the value column:

| Watch 1 🗸 🗸    |                    |      |                             |                |                   |         |         |
|----------------|--------------------|------|-----------------------------|----------------|-------------------|---------|---------|
| Expression     | Application        | Туре | Value                       | Prepared value | Execution point   | Address | Comment |
| PLC_PRG.erg    | Device.Application | INT  | <not in="" logged=""></not> |                | Cyclic Monitoring |         |         |
| PLC_PRG.fbinst | Device.Application | FB1  |                             |                | Cyclic Monitoring |         |         |
| PLC_PRG.ivar   | Device.Application | INT  | <not in="" logged=""></not> |                | Cyclic Monitoring |         | counter |
|                |                    |      |                             |                |                   |         |         |

If you have not already done it, in the online menu, click *Start Application*. Now the program runs on the PLC and the current values are displayed in the *Value* column:

| Watch 1 🗸 🗸 🗸 🗸 |                    |      |                             |                |                   |         |         |
|-----------------|--------------------|------|-----------------------------|----------------|-------------------|---------|---------|
| Expression      | Application        | Туре | Value                       | Prepared value | Execution point   | Address | Comment |
| PLC_PRG.erg     | Device.Application | INT  | <not in="" logged=""></not> |                | Cyclic Monitoring |         |         |
| PLC_PRG.fbinst  | Device.Application | FB1  |                             |                | Cyclic Monitoring |         |         |
| 🁋 in            |                    | INT  | <not in="" logged=""></not> |                | Cyclic Monitoring |         |         |
| 🍫 out           |                    | INT  | <not in="" logged=""></not> |                | Cyclic Monitoring |         |         |
| ivar            |                    | INT  | <not in="" logged=""></not> |                | Cyclic Monitoring |         |         |
| PLC_PRG.ivar    | Device.Application | INT  | <not in="" logged=""></not> |                | Cyclic Monitoring |         | counter |
|                 |                    |      |                             |                |                   |         |         |
| 1               |                    |      |                             |                |                   |         |         |

Writing and forcing of values is possible in the same way as described above in 2.

To disconnect from the PLC, select the application object and in the context menu click Logout.

#### 6.5 Debug an application

#### (11) Set breakpoints and step into a program

In online mode, you can set breakpoints where any program execution should be halted.

When a breakpoint is reached, the program can be processed in steps. At each breakpoint and in each step, you can check the current value of the variables in the watch views.

#### Try out the following:

In PLC\_PRG, set the cursor in line 1. In the *Debug* menu, press <F9> to execute the *Switch Breakpoint* command.

The breakpoint is displayed in the program. When the application is currently in the stop status, it will look like this:

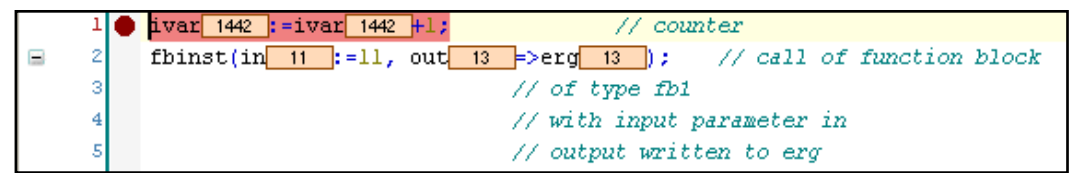

When the application is running, it halts at the breakpoint:

Now you can press <F8> repeatedly to execute the *Step Into* command in the *Debug* menu and run the program in steps. This also steps into the function block instance. To skip this function block processing, instead of <F8> you can press <F10> to execute the *Step Over* command. The current variable values are displayed at the processing position just reached.

See also the *Breakpoints* dialog (*View* -> *Breakpoints*). The currently defined breakpoints are listed here and can be edited or new ones can be added.

Note that the breakpoint positions are saved even when you log out of the PLC. The next time you log in, they will be displayed as light red markers and can be reactivated.

## Now you have built your first project with CODESYS V3 and run it in the PLC. For more information about using the development system, see the current help.

We wish you success in your programming, and we appreciate any feedback.

Teate: templ\_tecdoc\_en\_V3.0.docx

### 7 Remove, Modify, or Repair the Installation

#### Removing the installation

Normally, you can install a new version of CODESYS without having to uninstall the current version. If you want to uninstall specifically, then run the file Setup\_CODESYSV<version>.exe as well. In the Installation Wizard, in the *Program Maintenance* dialog, select the *Remove* option and click *Next*. You can also use the general uninstall process in the System Control dialogs of your system.

#### Modifying the installation

If you have to change the installation, for example to change the installed components, run the file Setup\_CODESYSV<version>.exe. In the Installation Wizard, in the *Program Maintenance* dialog, select the *Modify* option and click *Next* to run through the installation dialogs and modify the settings of the previous installation.

#### Repairing the installation

If there were any problems with the installation, then you can repair it. To do this, run the file Setup\_CODESYSV<version>.exe. In the Installation Wizard, in the *Program Maintenance* dialog, select the *Repair* option and click *Next*. The installation is performed again with the same settings as configured in the previous installation.

## **Change History**

| Version | Description                                                                                | Author | Date       |
|---------|--------------------------------------------------------------------------------------------|--------|------------|
| 0.1     | Issued                                                                                     | MN     | 16.05.2006 |
| 0.2     | Description of sample project                                                              | MN     | 26.01.2007 |
| 0.3     | Update of sample project, Review                                                           | MN/MW  | 08.02.2007 |
| 0.4     | Corrections acc. To Review                                                                 | MN     | 09.02.2007 |
| 1.0     | Release                                                                                    | MN     | 09.02.2007 |
| 2.0     | Release after corrections in chap.6 concerning device name at several positions            | MN     | 21.02.2007 |
| 3.0     | Release after adaptations in chap.6.3 (default device) and 6.4 (monitoring possibilities)  | MN     | 26.03.2007 |
| 4.0     | Release after adaptations to CODESYS V3.1.3.0 according to the German document version 4.0 | MN     | 14.11.2007 |
| 4.1     | Adaption to CODESYS V3.2 acc. To help                                                      | SE     | 20.02.2008 |
| 5.0     | Formal Review, Release                                                                     | MN     | 28.02.2008 |
| 6.0     | Adaption to CODESYS V3.2.0.4 acc. To help, Release                                         | MN     | 04.07.2008 |
| 7.0     | Adaption to CODESYS V3.4.0.0 acc. To help, Release                                         | MN     | 19.03.2010 |
| 8.0     | CDS-17521                                                                                  | MN     | 05.11.2010 |
| 9.0     | Adaption to CODESYS V3.5.1.0 help, chap.4 (security recommendations) added, Release        | MN     | 29.05.2012 |
| 9.1     | CDS-29303                                                                                  | MN     | 19.09.2012 |
| 9.2     | CDS-31487 (no automatic start of CODESYS Control Win)                                      | MN     | 09.11.2012 |
| 10.0    | Release for CODESYS V3.5.2.0                                                               | MN     | 28.11.2012 |
| 11.0    | New template applied (templ_tecdoc_en_V1.0.docx);<br>Formal Review, Release                | MN     | 03.03.2014 |
| 11.1    | Update for CODESYS V3.5.8.0                                                                | MN     | 27.11.2015 |
| 12.0    | Release for CODESYS V3.5.8.0                                                               | MN     | 30.11.2015 |
| 15.1    | CDS-60855 Adjust Terminology for "online help"                                             | MaH    | 29.01.2019 |
| 16.0    | Release after formal review                                                                | MaH    | 08.07.2019 |
| 16.1    | Update: CDS-67427, CDS-67422, CDS-67019                                                    | MN     | 14.10.2019 |
| 17.0    | Release after formal review                                                                | MN     | 20.04.2020 |
| 18.0    | CDS-77782: New template applied, release after formal review                               | MN     | 14.07.2021 |